## **5 CHECKLISTS – COMPLETING COVID-19 VACCINATION STATUS DECLARATION**

| CHECKLISTS – COMPLETING COVID-19 VACCINATION STATUS DECLARATION                                                                                                    |                                                                                                    |                                                                                                    |                                                                                                    | cloud                         |
|----------------------------------------------------------------------------------------------------|----------------------------------------------------------------------------------------------------|----------------------------------------------------------------------------------------------------|----------------------------------------------------------------------------------------------------|-------------------------------|
| Objective To learn how to navigate to and complete                                                                                                    | e assigned Che                                                                                                    | cklists.                                                                                                    |                                                                                                    |                               |
| Navigating & Completing Checklist           1. Click the Mailbox Bell icon to open the mailbox<br>(top right corner of screen).           2. Click the My Checklist tab.           3. Click the GO TO CHECKLIST button.           4. Click on the blue hyper link to open the form for<br>review and completion.           5. Click on the paperclip icon within the COVID-19<br>Vaccination Declaration form to upload second<br>dose vaccination administration receipt if<br>applicable.           6. Review the form, complete as required and click<br>Sign when finished which will prompt you to enter<br>your Kronos login Password.           7. Select Submit to send the form to Human<br>Resources.           You will receive a notification email once the checklist is complete.                                                                                                    | My To D<br>← My<br>COVID - 19 Vacci<br>Please complete th<br>ⓒ Karly Cummings<br>▲ Incomplete (0 out<br>Started on Sep 10, 2021<br>Created                                                                                                    | (i) (i)   (i) (i)   (i) (i) | no later than September 24, 2021.                                                                                                    | 3<br>O CHECKLIST              |
| COVID-19 Vaccination Status Declaration >                                                                                                    | • select submitt when fi                                                                                                    | nished.<br>5<br>0                                                                                                    | 6<br>DOWNLOAD PDF SUBMIT                                                                                                    | SAVE                          |
| Page 1 of 1   The second county Growing stronger (spectra)  COVID -19 Vaccination Status Declaration                                                                                                    | ) D Reset                                                                                                    | I am fully vaccinated as defined in Policy<br>5.47 COVID-19 Workplace Vaccination (at<br>least 14 days following second dose).                                                                                                    | Obtain dose administration receipt fm<br>https://covid19.ontariohealth.ca/                                                                        | om here<br>Ø                  |
| Personal Information on this form is collected under the authority of the Occupational Health and Safety Ac<br>O.1 (MSA), as amended, and will be used to determine vaccination status, for compliance with the OHSA is<br>necessary precations are in place to protect our employees and the public verserve. All information, the<br>health information, collected for the purpose will be treated in compliance with the Municipal Freedom of in<br>Protection of Privary Act RSO 1996, c. M.85, Genetics about this collection should be directed to Amy Sain<br>Haman Resources at annihility of a constraint of the Sain Safety Act<br>Please select one of the options below with regards to your current COVID-15<br>vaccination status.<br>1. I am fully vaccinated as defined in Policy 5.47 COVID-19 Workplace<br>Vaccination (at least 14 days following second dose).<br>Submit proof of full vaccination status by attaching your second dose administra<br>receipt using the paperclip icon in the top right of the screen. You may obtain y<br>administration receipt from<br>https://covid19.ontariohealth.ca/ | RSO 1990, c<br>ensuring<br>diring personal<br>formation and<br>n, plinector of<br>the second second second<br>the second second second second<br>the second second second second second<br>second second second second second second<br>second second second second second second second<br>second second second second second second second second<br>second second | I am requesting an exemption as I am<br>unable to be vaccinated for an Ontario<br>Human Rights Code related reason (i.e.<br>medical or religious).  First Scheduled or Obtained Vaccine Date:  mm/dd/yyyy  I elect not to be vaccinated and do not have<br>a requested or approved exemption.                                                                                                    | I am not fully vaccinated (at least<br>since second dose) but intend to Second Scheduled or Obtained Vacci mm/dd/yyyy Employee Signature * SIGN 5 | 14 days<br>do so.<br>ne Date: |